# คู่มือการใช้ระบบ iService https://lservice.up.ac.th

# สำหรับนิสิต

Update 22 ก.พ. 64

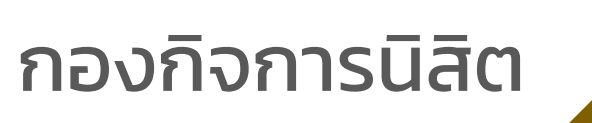

หน่วยนวัตกรรมและสารสนเทศ งานธุรการ

# (สำหรับนิสิต) ระบบฐานข้อมูลสารสนเทศการเข้าร่วมกิจกรรมเสริมหลักสูตร

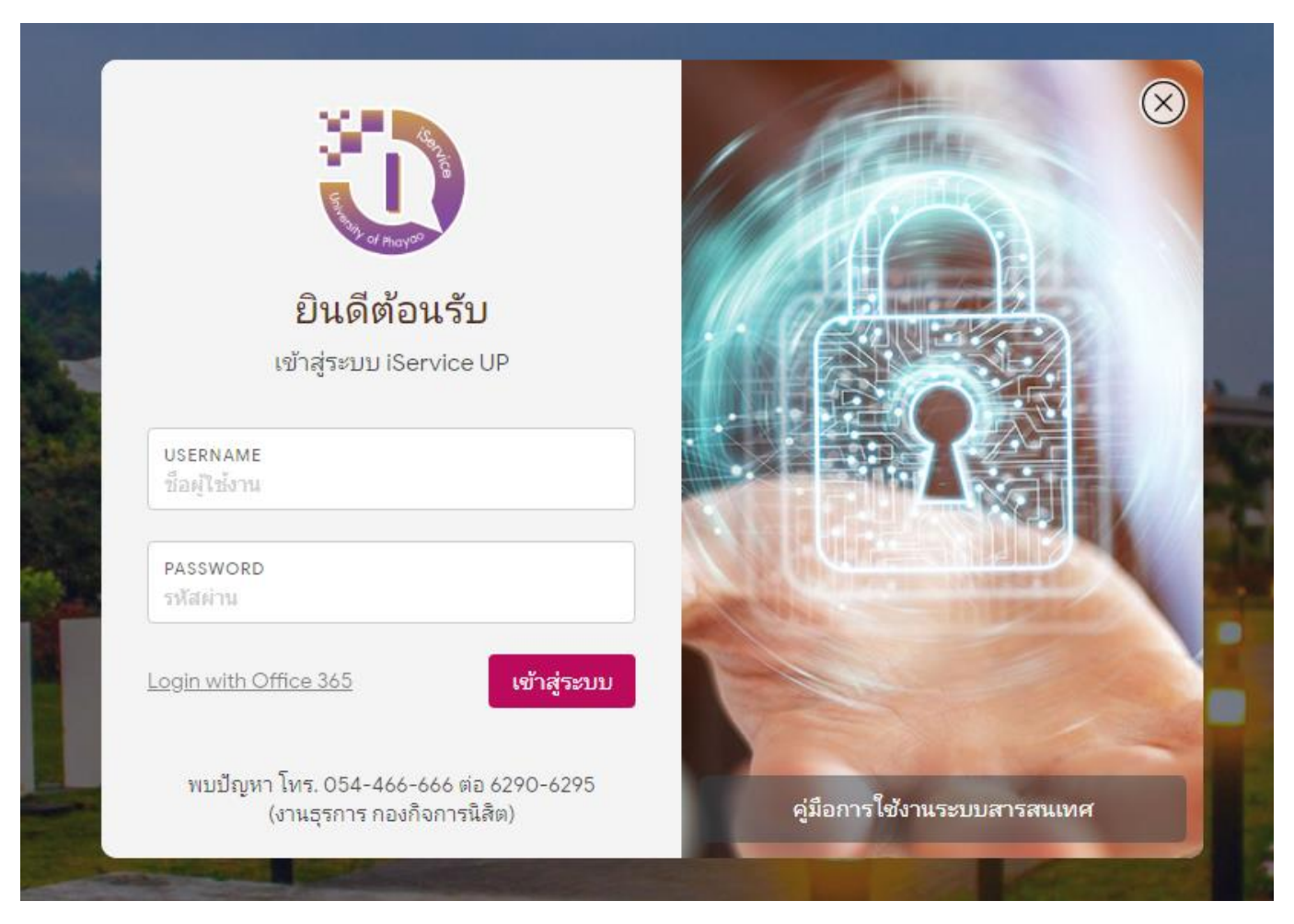

- 1.เข้าสู่ระบบ iService ที่ <u>https://iservice.up.ac.th</u>
- 2. ไปที่เมนู กิจกรรมเสริมหลักสูตร->ยืนยันรหัสเข้าร่วมกิจกรรม

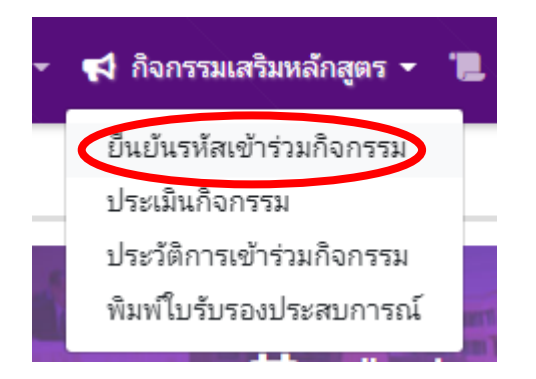

## 3.กรอกรหัสที่ได้รับจากการเข้าร่วมกิจกรรม แล้วกดปุ่มยืนยัน

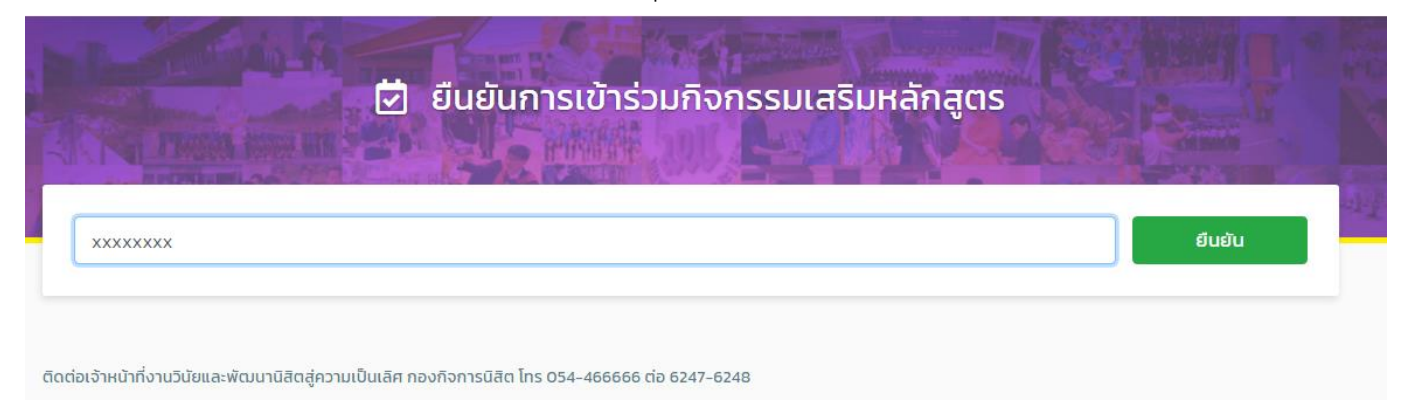

4.ทำแบบประเมินโครงการให้ครบทุกข้อ แล้วกดปุ่ม ส่งผลการประเมิน

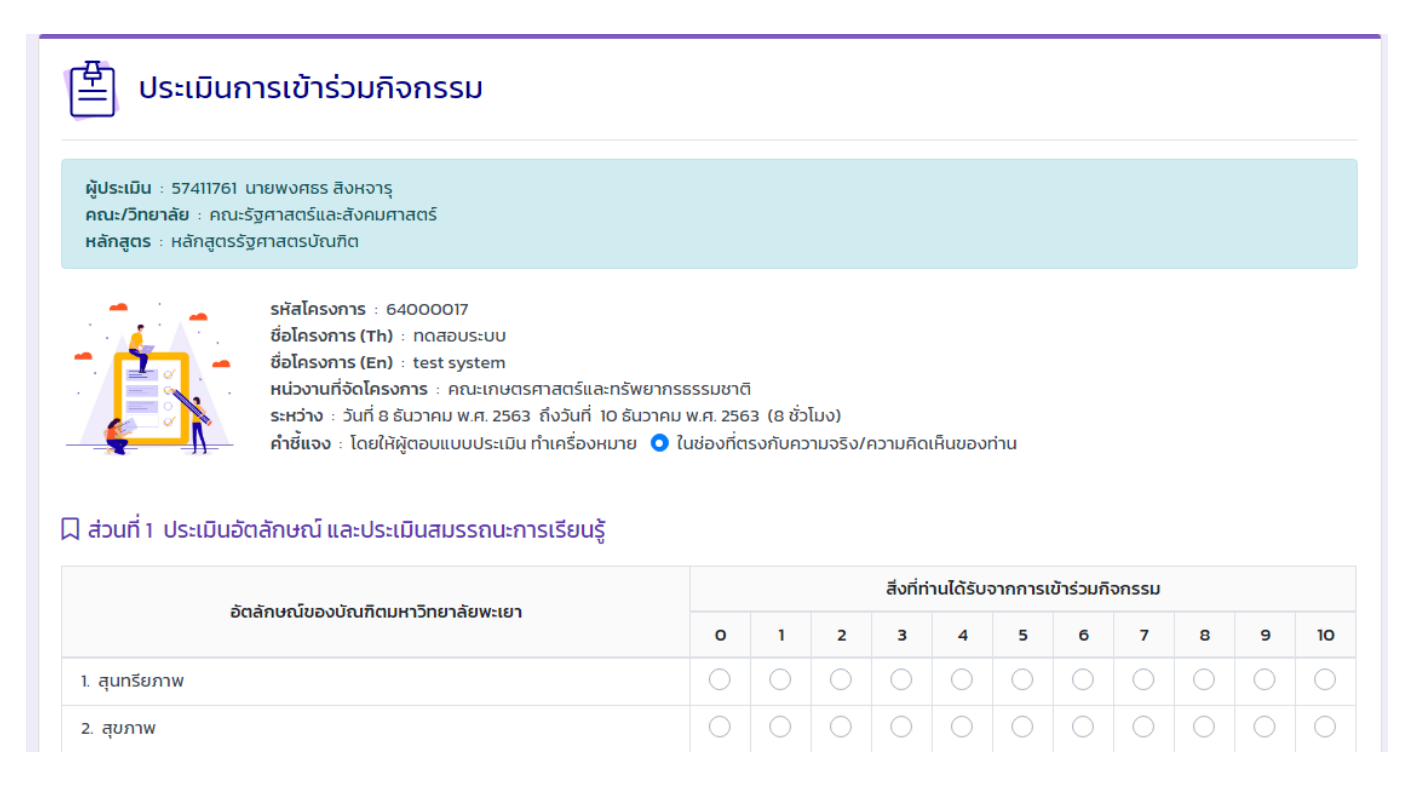

5.นิสิตสามารถตรวจสอบประวัติการเข้าร่วมกิจกรรมได้ที่ เมนู กิจกรรมเสริมหลักสูตร->ประวัติการเข้าร่วม

#### กิจกรรม

| iService 💣 หน้าแรก 🗈 ระเบียนนิสัต 👻                        | 📢 กิจกรรมเสริมหลักสูตร 👻 📜 คำร้อง 👻                  |
|------------------------------------------------------------|------------------------------------------------------|
| 🗠 Dashboard 📢 ประวัติการเข้าร่วมกิจกรรม                    | ยืนยันรหัสเข้าร่วมกิจกรรม<br>ประเมินกิจกรรม          |
| 📢 ประวัติการเข้าร่วมกิจกรรม                                | ประวัติการเข้าร่วมกิจกรรม<br>พิมพ์ใบรับรองประสบการณ์ |
| ปังบประมาณ 1 <sup>*</sup> ∓ <sup>-2</sup> ชื่อโครงการ (Th) | ่ม≣_4 วันที่เริ่มกิจกรร                              |

6.ในกรณีที่นิสิตเข้าร่วมโครงการแล้วเจ้าหน้าที่ใช้วิธีการเช็คชื่อการเข้าร่วมโครงการด้วยวิธีลงชื่อ หรืออื่นใดที่ไม่ใช่ การแจกบัตรรหัส นิสิตจะต้องดำเนินการประเมินโครงการ หลังจากที่เจ้าหน้าที่นำเข้ารายชื่อผู้เข้าร่วมกิจกรรมแล้ว ที่เมนู ประเมินกิจกรรม ก่อนจึงจะปรากฏรายชื่อในทะเบียนประวัติการเข้าร่วมกิจกรรม

| $\overline{0}$ | iService<br>by Division of Student Affairs | 希 หน้าแรก    | 🗈 ระเบียนนิสัต 🔻 | 📢 กิจกรรมเสริมหลักสูตร 👻                             | 📜 คำร้อง 🔻 |                   |
|----------------|--------------------------------------------|--------------|------------------|------------------------------------------------------|------------|-------------------|
| ₩ (            | Dashboard 📢 ประวัติการเข้า                 | ร่วมกิจกรรม  |                  | ยืนย้นรหัสเข้าร่วมกิจกรรม<br>ประเมินกิจกรรม          |            |                   |
|                | ประวัติการเข้าร่วมกิจกรรม                  |              |                  | ประวัติการเข้าร่วมกิจกรรม<br>พิมพ์ใบรับรองประสบการณ์ |            |                   |
|                | ปังบประมาณ 1≓² ชื่อ'                       | โครงการ (Th) |                  |                                                      | ↓≣ 4       | วันที่เริ่มกิจกรร |

7.นิสิตสามารถพิมพ์ใบรับรองประสบการณ์ได้เองโดยไม่ต้องนำมาให้มหาวิทยาลัยเซ็นรับรองโดยไปที่เมนู พิมพ์ ใบรับรองประสบการณ์

| iService<br>by Division of Student Affairs | 🗥 หน้าแรก 🗈 ระเบียนนิสิต - 📢 ก้                                                                                                    | าิจกรรมเสริมหลักสูตร 👻 📜 คำร้อง 🔻                                  |                     |
|--------------------------------------------|----------------------------------------------------------------------------------------------------|--------------------------------------------------------------------|---------------------|
| 🗠 Dashboard 📢 ประวัติการเ                  | ย้น<br>ข้าร่วมกิจกรรม<br>ประ<br>ประ                                                                                                    | .ยันรหัสเข้าร่วมกิจกรรม<br>ะเมินกิจกรรม<br>ะวัติการเข้าร่วมกิจกรรม |                     |
| 📢 ประวดการเขารวมกจกรระ                     | พื่ม                                                                                                    | พ้ในรับรองประสบการณ์                                               |                     |
| ปังบประมาณ 1≣² อื่                         | อโครงการ (Th)                                                                                                    | ↓ = 4                                                              | วันที่เริ่มกิจกรร   |
| iService 💣 หน้าแรก 🗷 ระเบียน               | สิต 👻 📢 กิจกรรมแสวิมหลักสุตร 👻 📜 คำร้อง 👻                                                                                                    | 😫 🧟                                                                | นายณัฐวุฒิ ดาวทอง ▼ |
| 🗠 Dashboard 📢 พิมพ์ใบรับรองประสบการณ์      |                                                                                                    |                                                                    |                     |
| C Q ↑ ↓ 1 of 4                             | - + 90% ~                                                                                                    | ត្                                                                 | Ľ ⊕ Ľ ∥   »         |
|                                            | มหาวิทยาลัยพะเยา                                                                                                    |                                                                    | <u>^</u>            |
|                                            | ไปรับริสังปการณการเขารรมการหมุสรัมหลด<br>ซึ่ง - นามสุกุล : นายโนงษู สรัยระท์คำ รทัดไม้สิ่า: 62212551<br>วันทีล : 20 มิถุบายน พ.ศ. 2543 คาสนา : พุทธ สัญหาสิ : ไทย ออ<br>พลักสูตรที่สามา : แล้กสูงรรัฐกาลอะมันคิด<br>ได้เข้าร่วมกิจกรรมของเลงาวิทยาลัย ดังนี้<br>1. กิจกรรมการทัดบริษณะข้อยเป็นศึกษาเรียกเรียกเขา 3. สถานการเข้าร่วม<br>. สุดหลาย กับเวลา:<br>. สุดหลาย กับเวลา:<br>. สุดหลาย กับเวลา:<br>. สุดหลาย กับเวลา:<br>. สุดหลาย กับเวลา:<br>. สุดหลาย กับเวลา:<br>. สุดหลาย กับเวลา:<br>. สุดหลาย กับเวลา:<br>. สุดหลาย การเรียกเรียกเรียกเรียกเรียกเรียกเรียกเรีย | าสูตร<br>มาให้ ณ วันที่ : 9 กุมภาทันธ์ พ.ศ. 2564<br>               |                     |

### (สำหรับนิสิต) การผ่อนผันทหาร

หน่วยวิชาหาร งานวินัยและพัฒนานิสิตสู่ความเป็นเลิศจะเปิดให้นิสิตยื่นคำร้องขอผ่อนผันทหารปีละครั้ง ซึ่งจะเปิดให้ผ่อนผันทหารช่วง เดือน มิถุนายน ถึง ตุลาคม ของทุกปี

1.เข้าไปที่เว็บไซต์ iservice.up.ac.th เข้าสู่ระบบด้วย Username และรหัสผ่านเดียวกับกับระบบ reg

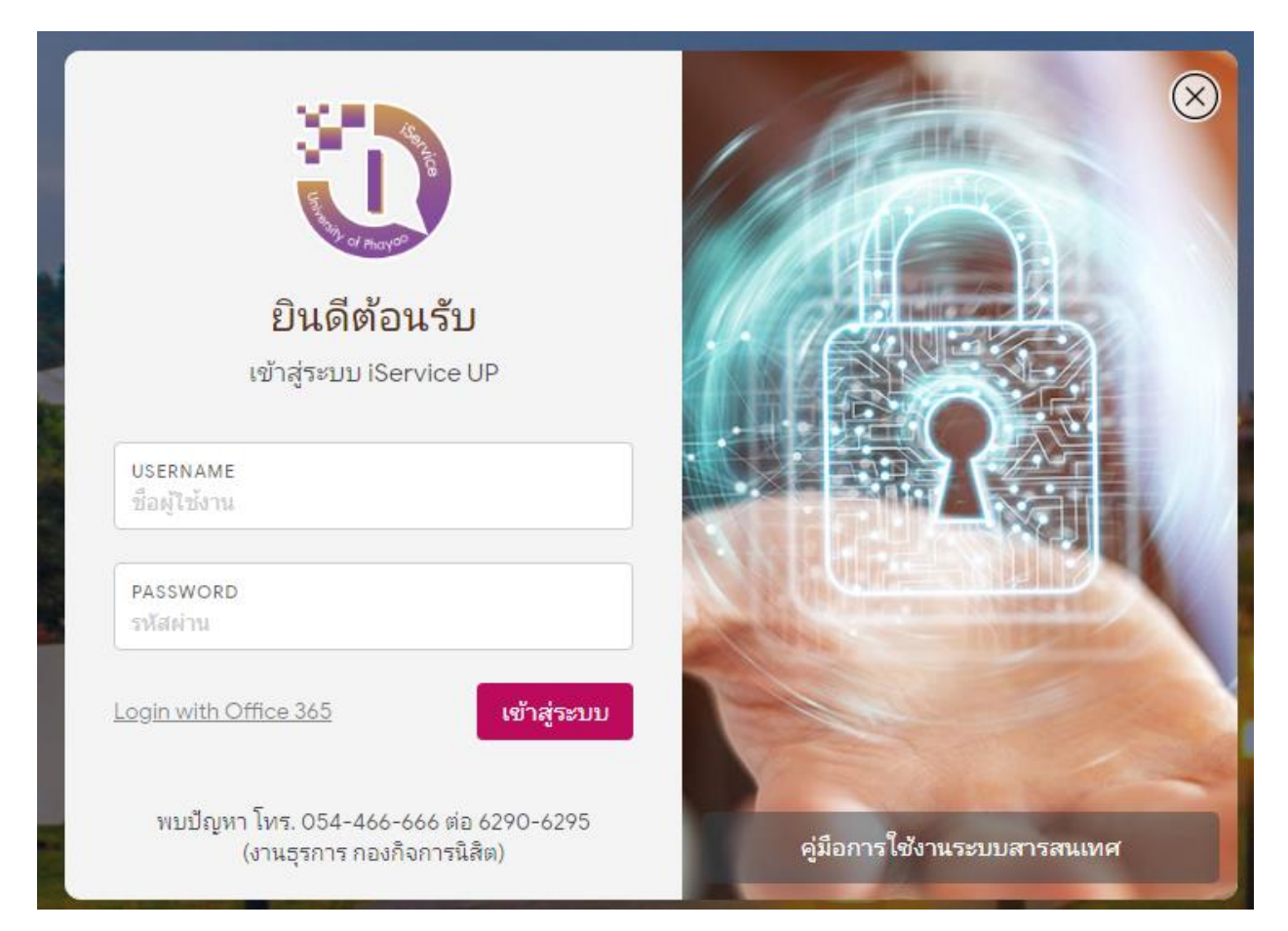

## 2.ไปที่เมนูคำร้อง->ยื่นคำร้อง

| iService<br>by Division of Student Affairs | 👫 หน้าแรก | 🗈 ระเบียนนิสัต 🕇 | ′∟ี คำร้อง -                |  |
|--------------------------------------------|-----------|------------------|-----------------------------|--|
| 🗠 Dashboard                                |           | (                | ยื่นคำร้อง<br>ตรวจสอบคำร้อง |  |
|                                            |           |                  | พิมพ์ใบแจ้งการชำระเงิน      |  |

3.เลือกคำร้อง DSA05 คำร้องผ่อนผันทหาร กดตรงปุ่มยื่นคำร้อง และกรอกรายละเอียดต่างๆให้ครบถ้วน พร้อมกับแนบเอกสารในระบบให้เรียบร้อย

| 0           | iService<br>by Division of Student Affairs | 👫 หน้าแรก 🗵 ระเบียนนี้สิต + 📜 สำร้อง +                     | 😫 🎒 นายพงศรร สิงหจารุ 📼 |
|-------------|--------------------------------------------|------------------------------------------------------------|-------------------------|
| 🗠 Das       | hboard 📜 ขึ้นศาร้อง                        |                                                            |                         |
| <b>'D</b> v | ข้อมูลเอกสารคำร้อง                         |                                                            | ۵                       |
| 🖢 th        | นคำร้อง                                    |                                                            |                         |
|             | รหัสใบค่าร้อง                              | ↓≣ ชื่อใบคำร้อง (Th) รายละเอีย                             | ด ยื่นต่าร้อง           |
| 1           | DSA01                                      | ศาร้องทั่วไป                                               |                         |
| 2           | DSA02                                      | ศาร้องขอหนังสือรับรองความประพฤติ                           |                         |
| 3           | DSA03                                      | ศาร้องขอใบรับรองการเข้าร่วมกิจกรรมเสริมหลักสุดร            |                         |
| 4           | DSA05                                      | ศาร้องขอผ่อนศันทหาร                                        |                         |
| 5           | DSA08                                      | ศาร้องขอเพิ่มเดิมข้อมูลรางวัลที่ได้รับ ขณะศึกษาที่ ม.พะเยา |                         |
| C           |                                            |                                                            |                         |

## 4.ไปที่เมนูคำร้อง->ตรวจสอบคำร้อง กดปุ่มพิมพ์คำร้อง

| iService<br>by Division of Sta | dent Affairs 🏾 🎢 ਸਪੱ | ำแรก 🖭 ระเบียนนิสิต | <ul> <li>📜 คำร้อง •</li> </ul> |             |                     |                 |               |            | 😫 🕒 นายพงศธร สังหจารุ 🕶     |
|--------------------------------|----------------------|---------------------|--------------------------------|-------------|---------------------|-----------------|---------------|------------|-----------------------------|
| 🗠 Dashboard 📜                  | ตรวจสอบศาร้อง        |                     |                                |             |                     |                 |               |            |                             |
| 🕇 ค้นหาข้อมูล                  |                      |                     |                                |             |                     |                 |               |            | แบบละเอียด                  |
|                                | ปีการศึกษา           |                     |                                |             |                     | ภาค             | เการศึกษา     |            |                             |
|                                | ค่าร้อง              | ทั้งหมด             |                                | •           |                     | តេ              | เขที่คำร้อง   |            |                             |
|                                | สถานะคำร้อง          | ทั้งหมด             | •                              |             |                     |                 |               |            |                             |
|                                |                      | Q ดันหา Reset       |                                |             |                     |                 |               |            |                             |
| ;≣ รายการคำร้อง                |                      |                     |                                |             |                     |                 |               |            | 0                           |
| 📚 รายละเอียด                   |                      |                     |                                |             |                     |                 |               |            |                             |
| ภาคการศึกษา                    | ศาร้อง               |                     | เลขที่ศาร้อง                   | สถานะศาร้อง | วันที่ยื่นศาร้อง 1≓ | วันที่รับเรื่อง | วันที่สิ้นสุด | รายละเอียด | รายละเอีย พิมพ์ศาร้อง ยนลัก |
| 1 2563/1                       | DSA05 ศาร้องขอผ่อา   | เผ้นทหาร            | 98                             | ย็นคำร้อง   | 10/11/2563 15:30:29 |                 |               |            |                             |

5.ให้นิสิตนำส่งแบบคำร้องขอผ่อนผันการเกณฑ์ทหารกองประจำการ พร้อมกับแนบเอกสารที่เกี่ยวข<sup>้</sup>องส่ง ที่หน่วยวิชาทหาร งานวินัยและพัฒนานิสิตสู่ความเป็นเลิศ ภายในช่วงเวลาที่กำหนด

| L DUS            | <b>แบบคำร้องขอผ่อนผันการเกณฑ์ทหารกองป</b><br>ประจำปี พ.ศ. 2563 | <b>ไระจำการ</b> รับเอกสาร ลำดับที่ 98<br>ว/ด/ป<br>ผู้รับ |
|------------------|----------------------------------------------------------------|----------------------------------------------------------|
|                  |                                                                | วันที่ 10 พฤศจิกายน พ.ศ. 2563 15:30:29                   |
| เรื่อง ขอผ่อน    | ผ้นการตรวจเลือกเข้ารับราชการทหารกองประจำการ ประจำปี พ.ศ. 2563  |                                                          |
| เรียน อธิการ     | บดี                                                            |                                                          |
| สิ่งที่ส่งมาด้วย | 1. หลักฐานสำเนาใบสำคัญทหาร สด.9 พ.ศ. 2563                      | จำนวน 1 ชุด (รับรองสำเนา)                                |
|                  | 2. หลักฐานสำเนาหมายเรียกเข้ารับราชการทหาร สด.35 พ.ศ. 2563      | จำนวน 1 ชุด (รับรองสำเนา)                                |
|                  | 3. หลักฐานสำเนาบัตรประจำตัวประชาชน                             | จำนวน 1 ชุด (รับรองสำเนา)                                |
|                  | 4. หลักฐานสำเนาบัตรประจำตัวนิสิต                               | จำนวน 1 ชุด (รับรองสำเนา)                                |
|                  | 5. หลักฐานการเปลี่ยนชื่อ-สกุล(ถ้ามี)                           | จำนวน 1 ชด (รับรองสำเนา)                                 |

6.นิสิตติดตามข่าวสารโดยหน่วยวิชาทหาร งานวินัยและพัฒนานิสิตสู่ความเป็นเลิศ จะประกาศให้นิสิตมา ติดต่อรับเอกสารขอผ่อนผันทหาร ช่วงเดือน กุมภาพันธ์ ของปี ถัดไป / หรืออาจจะนำส่งเอกสารผ่อนผันไป ที่อีเมล์มหาวิทยาลัยของนิสิต

#### (สำหรับนิสิต) การขอหนังสือรับรองความประพฤติ

1.เข้าไปที่เว็บไซต์ iservice.up.ac.th เข้าสู่ระบบด้วย Username และรหัสผ่านเดียวกับกับระบบ reg

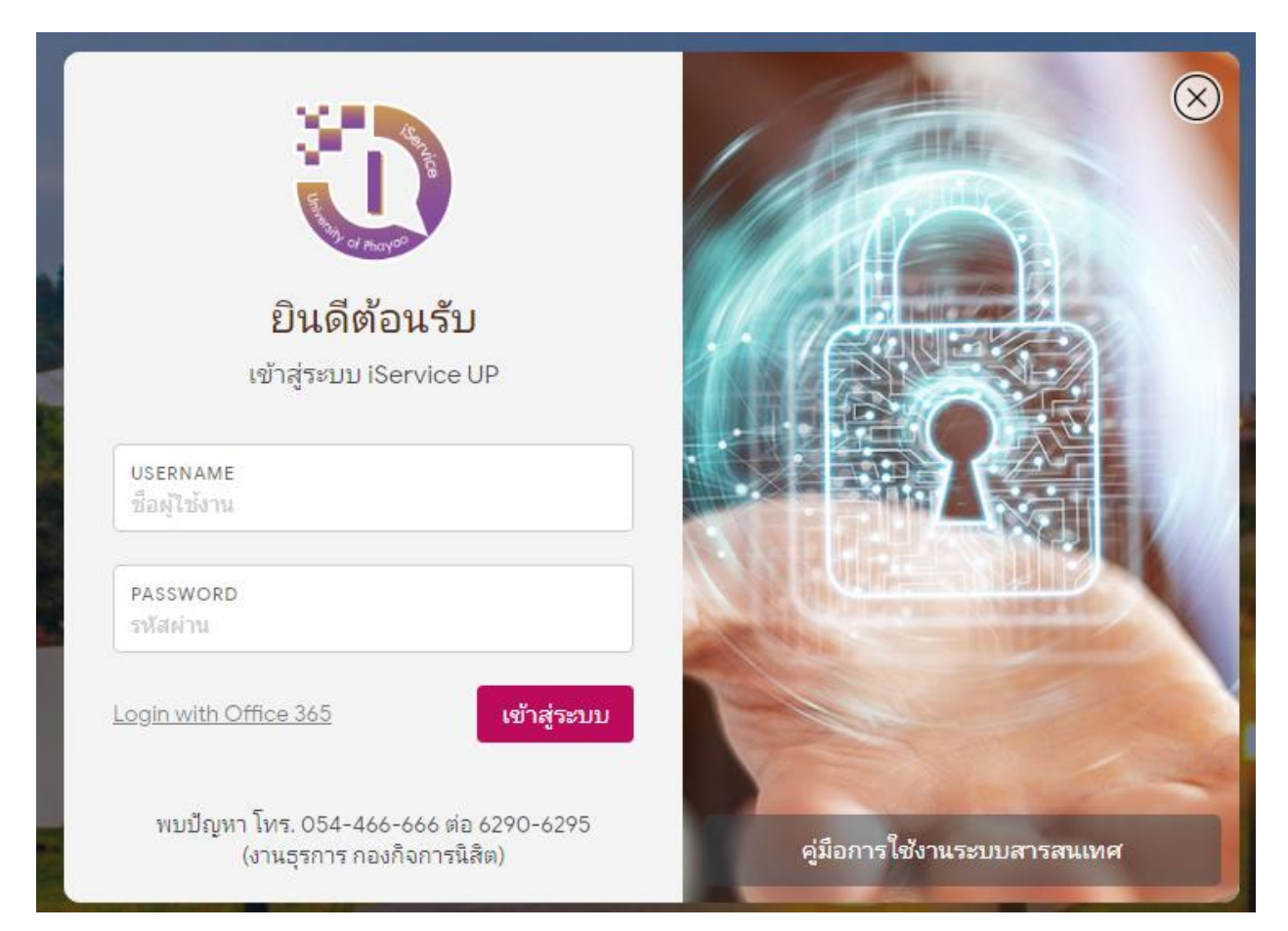

### 2.ไปที่เมนูคำร้อง->ยื่นคำร้อง

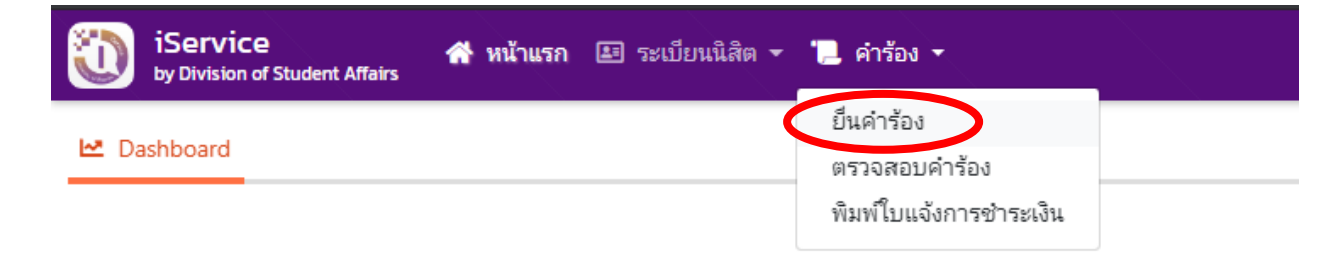

# 3.เลือกคำร<sup>้</sup>อง DSA02 คำร<sup>้</sup>องขอหนังสือรับรองความประพฤติ กดตรงปุ่มยื่นคำร<sup>้</sup>อง และกรอก รายละเอียดต่างๆให้ครบถ*้*วน

| 📆 iService 🐐 ານປ້າພາກ 🗵 ຈະເນັບນພິສິສ 👻 🐮 ຄຳຈ້ອງ ຈ                                   | 😑 🎱 นายพงศตร สิงหลารุ +                                                                 |
|-------------------------------------------------------------------------------------|-----------------------------------------------------------------------------------------|
| 🗠 Dashboard 📜 ยื่นคำร้อง                                                            |                                                                                         |
| 📜 ข้อมูลเอกสารคำร้อง                                                                | 0                                                                                       |
| 🛃 ยื่นคำร้อง                                                                        |                                                                                         |
| รหัสใบศาร้อง มุ≣ ชื่อใบศาร้อง (Th)                                                  | รายละเอียด ยื่นค่าร้อง                                                                  |
| 1 DSA01 ศำร้องทั่วไป                                                                |                                                                                         |
| 2 DSA02 ศำร้องขอหนังสือรับรองความประพฤติ                                            |                                                                                         |
| 3 DSA03 คำร้องขอใบรับรองการเข้าร่วมกิจกรรมเสริมหลักสูตร                             |                                                                                         |
| 4 DSA05 ศำร้องขอผ่อนศันทหาร                                                         |                                                                                         |
| 5 DSA08 ศำร้องขอเพิ่มเติมข้อมูลรางวัลที่ได้รับ ขณะศึกษาที่ ม.พะเยา                  |                                                                                         |
| C                                                                                   | 941-5 310 5                                                                             |
|                                                                                     |                                                                                         |
| แบบฟอร์มศาร้อง                                                                      |                                                                                         |
|                                                                                     |                                                                                         |
| ข้าพเจ้ามีความประสงค์ที่จะขอความอนุเคราะห์ให้มหาวิทยาลัยออกหนังสือรับรองควา         | มประพฤติ ดังรายการต่อไปนี้ (ฉบันละ 30 บาท)                                              |
| หนังสือรับรองความประพฤติมหาวิทยาลัยพะเย                                             | ก กรุณาเลือกข้อมูล 🔹                                                                    |
| หนังสือรับรองผลการศึกษาและความประพฤดิ ของผู้รับทุนการศึกษา อผด<br>(กศก.7            | ศ. กรุณาเลือกข้อมูล ▼<br>7)                                                             |
| หนังสือรับรองผลการศึกษาและความประพฤติ (กสก.3                                        | 3) กรุณาเลือกข้อมูล 🔻                                                                   |
| หนังสือรับรองผลการศึกษาและความประพฤติ (ออมหรัพย์ดำรวจ                               | <ul> <li>กรุณาเลือกข้อมูล</li> </ul>                                                    |
| หนังสือรับรองอื่น                                                                   | ๆ กรุณาเลือกข้อมูล 💌                                                                    |
|                                                                                     | * หนังสือรับรองอื่นๆ กรุณานำแบบฟอร์มติดต่องานวินัยฯ กองกิจการนิสิต ก่อนยื่นศาร้องนะครับ |
|                                                                                     |                                                                                         |
| เบอร์โทรศัพท์ (มือถือ) *                                                            | อีเมล*                                                                                  |
| Line ID                                                                             |                                                                                         |
|                                                                                     | vel                                                                                     |
| การจดสง ** 🕕 ขาพเจาจะมารับด้วยตนเอง / หรือฝ่า<br>🦳 ฝากส่งไปรษณีย์ (ค่วฝากส่ง 30 บาพ | )<br>)                                                                                  |
|                                                                                     |                                                                                         |
|                                                                                     | 🔀 บันทึกข้อมูล ปิดหน้าต่าง                                                              |

# 4.ไปที่เมนูคำร้อง->พิมพ์ใบแจ้งการชำระเงิน กดปุ่มพิมพ์ใบแจ้งชำระเงินหลังคำร้องนั้นๆ

| !≣ รายการคำร้อง |                                    |                                        |              |             |                     |            |                  | 0                 |
|-----------------|------------------------------------|----------------------------------------|--------------|-------------|---------------------|------------|------------------|-------------------|
| \$              | 📚 รายละเอียด 🔒 พิมพโยแข้งข่าระเงิน |                                        |              |             |                     |            |                  |                   |
|                 | ภาคการศึกษา                        | ศาร้อง                                 | เลขที่คำร้อง | สถานะคำร้อง | วันที่ยื่นคำร้อง 1  | รายละเอียด | รายละเอียด       | มพ์ใบแจ้งช่าระเวน |
| 1               | 2563/2                             | DSA02 ศาร้องขอหนังสือรับรองความประพฤติ | 19           | ย็นศาร้อง   | 25/12/2563 09:56:32 |            |                  | 8                 |
| C               | C N ≪   win 1 ann 1   ≫ N 20 ∨     |                                        |              |             |                     |            | เสดง 1 - 1 จ. (1 |                   |

| LEUS<br>ABUS                                                   | <b>มหาวิทยาลัยพะเยา</b><br>ใบแจ้งหนี้ชำระเงิน / ใบเสร็จรับเงิน<br>Statement of Student Account Receipt |          | อ้างอิงเอก | <b>พิมพ์เมื่อ : 25</b><br>กสาร 2 : 263162 | (สำหรับนิสิต)<br><b>ธันวาคม พ.ศ. 2563 09:58:28</b><br>202049378 โดย nattawut.do |
|----------------------------------------------------------------|----------------------------------------------------------------------------------------------------|----------|------------|-------------------------------------------|---------------------------------------------------------------------------------|
| รทัสนิสิต                                                      | 62020493                                                                                               | ภาคการศึ | กษา        | 2/2563                                    |                                                                                 |
| ชื่อ - นามสกุล                                                 | นายกาญจนเศรษฐ์ จิระพาณิชย์                                                                             | คณะ      | คณะเทศ     | คโนโลยีสารสน                              | แทศและการสื่อสาร                                                                |
| ะดับ                                                           | ปริญญาตรี ทวิภาค ปกติ                                                                                  | หลักสูตร | หลักสูตร   | เวิทยาศาสตรบัล                            | ณฑิต สาขาวิชาวิทยาการคอมพิวเ                                                    |
| No.                                                            | Descripttion                                                                                           |          |            |                                           | Amount (Baht)                                                                   |
|                                                                |                                                                                                    |          |            |                                           |                                                                                 |
| #                                                              |                                                                                                    |          |            | Total amount                              | 30.00                                                                           |
| รวมยอดชำระเ                                                    | เป็นเงิน <b>30.00</b> บาท<br>(สามสิบบาทถ้วน)                                                           |          |            | สำหรับเจ้าห                               | น้าที่ผู้รับเงิน                                                                |
| กองกิจการนิสิต มหา<br>โทร. 054-466-666 ต<br>Email: dsa@up.ac.1 | ไทยาลัยพะแยา<br>ia 6295 โทรสาร. 054-466-690<br>h Internet: iservice.up.ac.th                           |          |            | ผู้รับเงิน<br>วันที่                      |                                                                                 |

นำใบแจ้งหนี้ ไปติดต่อชำระเงินที่ กองคลังมหาวิทยาลัยพะเยา หรือ ธนาคารไทยพาณิชย์ หรือ ธนาคารกรุงไทย หรือ เคาน์เตอร์เซอร์วิส (หากนิสิตชำระเงินผ่าน ธนาคาร หรือ เคาน์เตอร์เซอร์วิส จะใช้ เวลาประมาณ 3 วันทำการกว่าสถานะจะเปลี่ยนเป็นชำระเงิน)

5.หลังจากนั้นให้นิสิตติดตามสถานะคำร้องได้ที่ เมนู คำร้อง->ตรวจสอบคำร้อง โดยกดปุ่ม รายละเอียด เพื่อดูสถานะ เมื่อสถานะถึงขั้นตอนสุดท้ายแล้วนิสิตสามารถติดต่อขอรับหนังสือรับรองได้ที่งานวินัยและ พัฒนานิสิตสู่ความเป็นเลิศ กองกิจการนิสิต อาคารสงวนเสริมศรี หรื งานวินัยนิสิตฯ นำส่งไปรษณีย์ให้ ตามแต่กรณีที่นิสิตเลือกตอนยื่นคำร้อง

#### ข้อมูลเฉพาะคำร้อง

หนังสือรับรองความประพฤติมหาวิทยาลัยพะเยา :

จำนวน 1 ฉบับ

| ที | การดำเนินการ                         | ชื่อผู้รับเรื่อง                        | สถานะอนุมัติรายการ |
|----|--------------------------------------|-----------------------------------------|--------------------|
| 1  | ชำระเงินค่าธรรมเนียมขอหนังสือรับรอง  | กองคลัง                                 |                    |
| 2  | รับเรื่องคำร้อง                      | งานวินัยและพัฒนานิสึตฯ (รับเรื่อง)      |                    |
| 3  | ความเห็นของผู้อำนวยการกองกิจการนิสิต | ผู้อำนวยการกองกิจการนิสิต               |                    |
| 4  | คำสั่งมหาวิทยาลัย                    | รองอธิการบดีฝ่ายคุณภาพนิสิต             |                    |
| 5  | งานวินัยและพัฒนานิสัตฯ ดำเนินการ     | งานวินัยและพัฒนานิสิตฯ [สิ้นสุดค่าร้อง] |                    |